# Wales HER Bibliography Table (source\_1) Adding New Bibliographic References (User Access Level 0-2)

This document provides instructions on how to add bibliographic references to the Bibliography table, and how to link bibliographic records to core and event PRNs. It also provides instructions on how to link media to bibliographic records, and how to make linked media accessible to the public via *Archwilio*.

# Step One: Check if the bibliographic reference already exists in the HER

**NB** – This process is the same for both the event and core panels.

Login to the HER and load the core or event panel, making sure you have selected 'Bibliography'  $\hat{\mathbf{W}}$  from the list of tables.

Find the core or event PRN that you want to add a bibliographic reference to in the search builder, and click on it. Navigate to the bibliography table in the core or event panel and click on the green cross. The 'Bibliography' dialogue box will appear. Click on the 'Lookup Source' icon as shown below:

|            | A GAT: Angharad   | I Stockwel 🛐 🗳 🛒 🌱 🥑             | Web GIS                                                 |                                                                                                    |                                                                                                   |                                                                                                    |
|------------|-------------------|----------------------------------|---------------------------------------------------------|----------------------------------------------------------------------------------------------------|---------------------------------------------------------------------------------------------------|----------------------------------------------------------------------------------------------------|
|            | Prn               | = 💌                              | 🖻 🐔 🥔 🔺 🖌 🛣 🚯 🚯                                         | 🚯 🛞 🕅 🛍 🖬 🚮 🕽                                                                                                   | X 🟠 🍋 🖒 🏠 🔲 🔘 🔘                                                                                   | T 📍 🖏 🕀 🖨 🛝 🚺 🖬 .                                                                                                    |
|            | Name              | like 👻                           |                                                         | 260500/ 7                                                                                                    | $\rightarrow$ $\sim$ $\sim$                                                                       |                                                                                                    |
|            | Form              | = 💌                              | $\langle X \rangle \langle X \rangle \langle Y \rangle$ | $X \neq S \land f$                                                                                              | $\sim$ $\sim$ $\sim$ / /                                                                          |                                                                                                    |
|            | Description       | like 👻                           |                                                         | SX ▲/ / ~                                                                                                    | $\sim \sim \sim \sim \sim \sim \sim \sim \sim \sim \sim \sim \sim \sim \sim \sim \sim \sim \sim $ |                                                                                                    |
|            | Flag              | = 💌                              |                                                         |                                                                                                    |                                                                                                   |                                                                                                    |
|            | Unitary Authority | = 💌 🕞                            | IN 18 🔨 • 🔪 N                                           |                                                                                                    |                                                                                                   |                                                                                                    |
|            | LPA               | = 🗸                              |                                                         | N 10 10                                                                                                    | / A丶 入                                                                                            | $\cdot$ $\cdot$ $\cdot$ $\cdot$ $\cdot$ $\cdot$ $\cdot$ $\cdot$ $\cdot$ $\cdot$                                                                                   |
|            | Community         | = 🖵 🚽                            |                                                         |                                                                                                    | $ / \land \lor /$                                                                                 | $\setminus$ $\setminus$ $\setminus$ $\land$ $\land$                                                                                                    |
|            | Туре              | = 📼 💽                            | 1 1 1 1 1 1 1 1 1 1 1 1 1 1 1 1 1 1 1                   |                                                                                                    |                                                                                                   | $\land$ $\land$ $\land$ $\land$                                                                                                    |
|            | Period            | = 🖵 🚽                            | ///////                                                 | 7 🔥 🖂 🗉                                                                                                    | $\wedge \wedge \wedge$                                                                            |                                                                                                    |
|            | Broad class       | = 📼 💽                            |                                                         | 1. No. (1. 1. K. 1. K. 1. K. 1. K. 1. K. 1. K. 1. K. 1. K. 1. K. 1. K. 1. K. 1. K. 1. K. 1. K. 1. K. 1. K. 1. K |                                                                                                   | $/ \land / X Q$                                                                                                    |
|            | Artefact Type     | = 💌 💽                            | $\times N / / / /$                                      |                                                                                                    | $\land \land \land \land \land \land$                                                             | $\langle \rangle \langle \rangle \langle \rangle \langle \rangle \langle \rangle \langle \rangle \langle \rangle \langle \rangle \langle \rangle \langle \rangle$ |
|            | Artefact Material | = 💌 💽                            | 376100                                                  |                                                                                                    |                                                                                                   | $\sim$ $\sim$ $\sim$                                                                                                    |
|            | Status            | = 💌 💽                            | X X Y / l = l                                           | $\wedge$                                                                                                    | 5 / / ^                                                                                           | $\nearrow$                                                                                                    |
|            | Status reference  | =                                | $\sum \sqrt{1} = i I$                                   |                                                                                                    | $\sim$ $\checkmark$                                                                               |                                                                                                    |
|            | Order By          | none 💌 none 💌                    | $\times \Sigma / \ell - \ell / \ell$                    | Presove                                                                                                    | riate Church Flats                                                                                | " 🔺 🔨 🔨 🔨                                                                                                    |
|            | Map Join          | none -                           | editing: herwales Selecting:Location                    | ns Range : 216                                                                                                  |                                                                                                   | _ / ` / ` .                                                                                                    |
|            | Combine           | and Select in Man                | Events [1]                                              |                                                                                                    |                                                                                                   |                                                                                                    |
|            | Term              |                                  | Events                                                  |                                                                                                    |                                                                                                   |                                                                                                    |
|            |                   | Reset View SQL [Search]          | M Locations [1]                                         | ddan Llausa, Daoumoria, Ar                                                                                      | alaaau: Cusradd Arebaaalagiool                                                                    | Trust Cooke D : 2012                                                                                                    |
|            | Core [1]          | 8 🖬 🙃                            | 🖶 Dimensions (simple) [0]                               |                                                                                                    |                                                                                                   |                                                                                                    |
|            | Prn Name          |                                  | Site Type [1]                                           |                                                                                                    |                                                                                                   |                                                                                                    |
|            | 11035 Hidden Ho   | use, 18 Castle Street, Beaumari. | C14 dating [0]                                          |                                                                                                    |                                                                                                   |                                                                                                    |
|            |                   |                                  | Deedro deting [0]                                       | Bibliography                                                                                                    |                                                                                                   | <u>×                                    </u>                                                                                                    |
|            |                   |                                  | Artefacte [0]                                           | Details Admin                                                                                                   |                                                                                                   |                                                                                                    |
|            |                   |                                  | V Land Lice Summan(10)                                  |                                                                                                    | 44005                                                                                             |                                                                                                    |
|            |                   |                                  | E Land Use Summary [0]                                  |                                                                                                    | 11035                                                                                             |                                                                                                    |
|            |                   |                                  | Tr Land Ose Description [0]                             | Trust                                                                                                    | GAT                                                                                               |                                                                                                    |
|            |                   |                                  | Condition [0]                                           | *WAT PRN                                                                                                    | GAT11035                                                                                          |                                                                                                    |
|            |                   |                                  | Threats [0]                                             | *Reference                                                                                                    |                                                                                                   |                                                                                                    |
|            |                   |                                  | 🞯 Risks [0]                                             |                                                                                                    |                                                                                                   |                                                                                                    |
| Bibliograp | hy Table          |                                  | Bibliography [0]                                        | Dibligg (old)                                                                                                   |                                                                                                   |                                                                                                    |
| • 1        | ,                 |                                  | WAT PRN                                                 | Bibliog (old)                                                                                                   |                                                                                                   |                                                                                                    |
|            |                   |                                  |                                                         |                                                                                                    |                                                                                                   |                                                                                                    |
|            |                   |                                  |                                                         | Specific Page Ref                                                                                               |                                                                                                   |                                                                                                    |
|            |                   |                                  |                                                         | Reference                                                                                                    |                                                                                                   |                                                                                                    |
|            |                   |                                  |                                                         | Other                                                                                                    |                                                                                                   |                                                                                                    |
|            |                   |                                  |                                                         | Plan                                                                                                    |                                                                                                   |                                                                                                    |
| 1.00       | -                 |                                  |                                                         | CPAT File no                                                                                                    |                                                                                                   |                                                                                                    |
| 12         | 0                 |                                  |                                                         | LinkLIRI                                                                                                    |                                                                                                   |                                                                                                    |
|            |                   |                                  |                                                         | LINKOKE                                                                                                    |                                                                                                   |                                                                                                    |
| -          |                   |                                  |                                                         | L                                                                                                    |                                                                                                   |                                                                                                    |
| -          |                   |                                  |                                                         |                                                                                                    |                                                                                                   |                                                                                                    |
|            |                   |                                  | DAT / GAT sources [1]                                   |                                                                                                    |                                                                                                   |                                                                                                    |

The 'Lookup Source' dialogue box will appear. Enter all or part of the name of the bibliographic reference you want to find in the search box, and hit enter on the keyboard or click the green tick to run your search. A list of bibliographic references already added to the HER matching all or part of your search terms will appear, as shown below:

| Web GIS                                                                                                    |                                                                                                    |                                                                                                    |                                                                                                    |
|----------------------------------------------------------------------------------------------------|----------------------------------------------------------------------------------------------------|----------------------------------------------------------------------------------------------------|----------------------------------------------------------------------------------------------------|
| Web GIS                                                                                                    | Dokup : Sou                                                                                                    | P P P P P P P P P P P P P P P P P P P                                                                                                    |                                                                                                    |
| editing: hervales Selecting:Locations Events [1] Events Of Locations [1] Dimensions (simple) [0] Dister Type [1] Dimension                                                                                                    | Range : 218                                                                                                    | 012 Hidden House, Beaumans                                                                                                    | , Anglesey : GAT Report No. 1072 : GAT to a                                                                                                    |
| Dendro dating [0]                                                                                                    | Bibliography                                                                                                    |                                                                                                    | 8000                                                                                                    |
| Artefacts [0]<br>Cand Use Summary [0]<br>Cand Use Description [0]<br>Condition [0]<br>Condition [0]<br>Con | Details Admin  Prn  Trust GA  WAT PRN GA  Reference  Bibliog (old) Restricted Specific Page Ref Reference Other Plan CPAT File no Link URL                                                                                                    | 135<br>F<br>T11035                                                                                                    | Specific F                                                                                                    |
|                                                                                                    | Web GIS Web GIS Web GI | Web GIS Web Cis Web Cis Web Ci | Web CiS         Image: Selecting: Locations         37010         Image: Selecting: Locations         Range: 216         Editing: hermales         Selecting: Locations         Range: 216         Editing: hermales         Selecting: Locations         Range: 216         Editing: hermales         Selecting: Locations         Range: 216         Events         Children: Description [0]         Point dating [0]         Pendro dating [0]         Arteracts [0]         Trust         Codition [0]         Prim         "Trust         Codition [0]         WAT PRN         Bibliography [0]         Bibliography [0]         WAT PRN         Restricted         Specific Page Ref         Reference         Other         Plan         CPAT File no         Link URL |

If you find the bibliographic reference you want in the list, double click on it. The 'Bibliography' dialogue box will now look like this:

| Bibliography      | 8008                                                                            |
|-------------------|---------------------------------------------------------------------------------|
| Details Admin     |                                                                                 |
| *Prn              | 11035                                                                           |
| *Trust            | GAT                                                                             |
| *WAT PRN          | GAT11035                                                                        |
| *Reference        | 61305                                                                           |
|                   | Cooke, R. : 2012 : Hidden House, Beaumaris,<br>Anglesey : GAT Report No. 1072 : |
| Bibliog (old)     |                                                                                 |
| Restricted        |                                                                                 |
| Specific Page Ref |                                                                                 |
| Reference         |                                                                                 |
| Other             |                                                                                 |
| Plan              |                                                                                 |
| CPAT File no      |                                                                                 |
| Link URL          |                                                                                 |

Enter the following information into the fields shown in the 'Bibliography' dialogue box above. The fields listed below in **bold** are essential and must be filled out. Some of the fields are auto-filled, but you must check that they have auto-filled correctly. The fields not shown in bold are optional and should only be filled where appropriate. Any fields not mentioned below can be ignored altogether:

| PRN               | ensure this has auto-filled correctly                                         |
|-------------------|-------------------------------------------------------------------------------|
| Trust             | ensure this has auto-filled correctly                                         |
| WAT PRN           | ensure this has auto-filled correctly                                         |
| Specific Page Ref | enter the page numbers that relate to the site or event here if known         |
| Reference         | enter the unique reference number given to the site or event if relevant e.g. |
|                   | RCAHMW Inventory numbers                                                      |

Save using the green tick  $\heartsuit$ , or abandon making these changes by clicking on the red cross  $\bigotimes$ . The bibliographic reference will appear in the bibliographic table.

If there is media linked to the bibliographic reference an icon will appear to the left of its title. Clicking on the icon will open the media in your web browser:

| Bibliography | [1] |                                                                                                |
|--------------|-----|------------------------------------------------------------------------------------------------|
| VAT PRN      | Pef | erence                                                                                         |
| GAT35119     |     | Berks, T & Davidson, A. : 2008 : Coleg Harlech, Archaeological Assessment : GAT Report No. 761 |
|              |     |                                                                                                |

If the bibliographic reference you were looking for did not appear in the list of those already added to the HER, then you will need to create a new bibliographic record (see step two, below).

## Step Two: Creating a new bibliographic record

Follow the steps above to get to the 'Lookup Source' dialogue box. Click the green cross 🕒 to add a new bibliographic record. The 'Source' dialogue box will appear, as shown below:

| ource                     |       |
|---------------------------|-------|
| Details Rec.info Adr      | nin   |
| *Trust                    | GAT   |
| Bib ID                    |       |
| Restricted                |       |
| Published/Manuscript      |       |
| Source Type               |       |
| Source Location           |       |
| Author                    |       |
| Organisation              |       |
| Year                      |       |
| Title                     |       |
| Editor                    |       |
| In title                  |       |
| Journal                   |       |
| Volume                    |       |
| Journal series            |       |
| Series title              |       |
| Series number             |       |
| Series date               |       |
| Edition                   |       |
| Pages                     |       |
| Reference no              |       |
| Other                     |       |
| Publisher                 |       |
| Place of publication      |       |
| Source link               | 🔒 🔁 😒 |
| Link Description          |       |
| Show Link in<br>Archwilio |       |

Enter the following information into the fields shown in the Source dialogue box above. The fields listed below in **bold** are essential and must be filled out. Some of the fields are auto-filled, but you must check that they have auto-filled correctly. The fields not shown in bold are optional and should only be filled where appropriate and/or known. Any fields not mentioned below can be ignored altogether:

| Irust                | ensure this has auto-filled correctly                                           |
|----------------------|---------------------------------------------------------------------------------|
| Restricted           | tick this box if you do not wish the bibliographic reference to appear on       |
|                      | Archwilio. Use for confidential or sensitive information                        |
| Source Type          | choose from the drop-down menu. Check with HER staff before adding new          |
| 51                   | terms to the list                                                               |
| Source Location      | enter source location here. Choose from the following list:                     |
|                      | CAT LED Library                                                                 |
|                      | CAT LED Man Chest                                                               |
|                      | GAT HER MAP CHEST                                                               |
|                      | GAT HER Report Library                                                          |
|                      | GAT HER Further Information File                                                |
|                      | GAT HER SAM File                                                                |
|                      | GAT HER Image Collection                                                        |
|                      | GAT HER Digital Mapping                                                         |
|                      | GAT HER Digital Further Information File                                        |
|                      | GAT HER Digital Image Collection                                                |
|                      | GAT Archive                                                                     |
|                      | GAT Attic                                                                       |
|                      | If the source is not hold at CAT onter other location if known e.g. Banger      |
|                      | In the source is not new at GAT, enter other location if known e.g. bangor      |
| 0                    | University Library                                                              |
| Author               | enter as follows, in alphabetical order:                                        |
|                      | For one author – Stockwell, A.                                                  |
|                      | For two authors – Steele, N. & Stockwell, A.                                    |
|                      | For multiple authors – Batten, A., Steele, N. & Stockwell, A. or Batten, A. et. |
|                      | al.                                                                             |
| Organisation         | enter where appropriate e.g. Gwynedd Archaeological Trust. Do not use           |
| 5                    | abbreviations                                                                   |
| Year                 |                                                                                 |
| Title                | use title case (capitalise each word) e.g. <i>Excavation at the Old Farm</i>    |
| inde                 | Currendd                                                                        |
| Falitar              | Gwyneuu                                                                         |
|                      |                                                                                 |
| In Little            |                                                                                 |
| Journal              |                                                                                 |
| Volume               |                                                                                 |
| Journal Series       |                                                                                 |
| Series Title         |                                                                                 |
| Series Number        |                                                                                 |
| Series Date          |                                                                                 |
| Edition              |                                                                                 |
| Pages                | for an article in a journal/magazine/offprint enter the relevant page numbers   |
|                      | here                                                                            |
| Reference Number     | when adding books/iournals/articles/magazines etc. enter the GAT HER            |
| Reference Number     | Library catalogue number here if appropriate or the external library            |
|                      | reference number if known                                                       |
|                      |                                                                                 |
|                      | when adding archaeological reports enter the report number here e.g. GAT        |
|                      | Report No. 666                                                                  |
| Publisher            |                                                                                 |
| Place of Publication |                                                                                 |
| Source Link          | enter the external URL of a webpage or link to media on the WalesHER            |
|                      | server here (see Additional Notes below for instructions on how to do this)     |
| Link Description     | enter a short description of the media or webpage linked to in the 'Source      |
|                      | Link' field above                                                               |

| Show Link in Archwilio | Only tick this box if you want the media or webpage linked to using the         |
|------------------------|---------------------------------------------------------------------------------|
|                        | 'Source Link' field above to be visible and made accessible through Archwilio.  |
|                        | <b>Do not</b> tick this box if the media is for internal use only               |
| Compiler               | ensure this has auto-filled correctly                                           |
| Compiler (Organisat)   | ensure this has auto-filled correctly                                           |
| Compiled On            | ensure this has auto-filled correctly                                           |
| Project ID             |                                                                                 |
| Project Name           | enter the GAT project code here if appropriate                                  |
| Copyright              | this refers to the copyright of the bibliographic source, and not the record    |
|                        | entry. **It is very important that this field is filled out correctly**. Please |
|                        | ask HER staff for assistance if you are unsure about what to enter here         |

Save using the green tick  $^{\odot}$ , or abandon making these changes by clicking on the red cross  $^{\odot}$ .

The new bibliographic record entry will appear in the box below. Highlight the new entry by clicking on it and then click on the green tick  $\bigcirc$  to save. This will take you back to the 'Bibliography' dialogue box.

Enter the following information into the fields shown in the 'Bibliography' dialogue box. The fields listed below in **bold** are essential and must be filled out. Some of the fields are auto-filled, but you must check that they have auto-filled correctly. The fields not shown in bold are optional and should only be filled where appropriate and/or known. Any fields not mentioned below can be ignored altogether:

| PRN               | ensure this has auto-filled correctly                                         |
|-------------------|-------------------------------------------------------------------------------|
| Trust             | ensure this has auto-filled correctly                                         |
| WAT PRN           | ensure this has auto-filled correctly                                         |
| Specific Page Ref | enter the page numbers that relate to the site or event here if known         |
| Reference         | enter the unique reference number given to the site or event if relevant e.g. |
|                   | RCAHMW Inventory numbers                                                      |

Save using the green tick  $\bigcirc$ , or abandon making these changes by clicking on the red cross  $\bigcirc$ . A dialogue box should appear saying '*Inserted OK*'. Click 'OK' and the new bibliographic record has now been added to your core or event PRN.

### Step Three: referencing bibliographic records in the description field

Please use the Harvard referencing system to link descriptions entered into the description field (desc\_1) with the corresponding bibliographic reference. The reference should be added at the end of the description, as shown below:

Large field system clearly visible on aerial photographs. (Jones 1979, p.6)

# **Additional Notes**

#### 1. How to add a link to media or a webpage using the 'Source Link' function

Find the relevant bibliographic record in the bibliography table using step one above, or add a new bibliographic record if it does not already exist in the HER using step two above.

#### Linking to media already uploaded to the HER server:

In the 'Sources' dialogue box, navigate to the 'Source Link' field and click on the  $\bowtie$  icon. The 'Select Document for Hyperlink' dialogue box will appear. Select the relevant directory from the list on the left and the find the media you want to link to from the list on the right. Save using the green tick  $\heartsuit$ , or abandon making these changes by clicking on the red cross  $\bigotimes$ .

| Select DocumentFor Hyperlink | File            | GAT_Report76 | 1_reduced | *.*      | •         | 20      | 3   |
|------------------------------|-----------------|--------------|-----------|----------|-----------|---------|-----|
| 🖻 😋 root                     | 🏦 Home 🖓 Reloa  | id 🔍 Search  | 😼 🖹 🗙     | Aa 🎦     | 👥 🕹       | 🚯 🎯     |     |
| GAI_Reports                  | Name            |              | Size      | Туре     | Modified  |         | P   |
|                              | GAT_Report761_  | reduced.pdf  | 3.59 MB   | PDF File | 2012/10/0 | 8 12:18 | 64  |
|                              | Keport_1072_v2. | .0.pdf       | 5.5 MB    | PDF File | 2012/10/0 | 4 13:43 | 64  |
|                              |                 |              |           |          |           |         |     |
|                              |                 |              |           |          |           |         |     |
|                              |                 |              |           |          |           |         |     |
|                              |                 |              |           |          |           |         |     |
|                              |                 |              |           |          |           |         |     |
|                              |                 |              |           |          |           |         |     |
|                              |                 |              |           |          |           |         |     |
|                              |                 |              |           |          |           |         |     |
|                              | 4               |              |           |          |           |         | Þ   |
|                              | Page 1          | of 1 📄 🕅     | 01.01     | Done.    |           | 1 2 of  | 2/1 |

The 'Source Link' field should be filled with the name of the linked media file, as shown below:

| ource                     | X 🕫 🕲 🛇 ધ                                 |
|---------------------------|-------------------------------------------|
| Details Rec.info Adr      | nin                                       |
| *Trust                    | GAT                                       |
| Bib ID                    |                                           |
| Restricted                |                                           |
| Published/Manuscript      |                                           |
| Source Type               | Report                                    |
| Source Location           | GAT HER Report Library                    |
| Author                    | Berks, T & Davidson, A.                   |
| Organisation              | Gwynedd Archaeological Trust              |
| Year                      | 2008                                      |
| Title                     | Coleg Harlech, Archaeological Assessment  |
| Editor                    |                                           |
| In title                  |                                           |
| Journal                   |                                           |
| Volume                    |                                           |
| Journal series            |                                           |
| Series title              |                                           |
| Series number             |                                           |
| Series date               |                                           |
| Edition                   |                                           |
| Pages                     |                                           |
| Reference no              | 761                                       |
| Other                     |                                           |
| Publisher                 |                                           |
| Place of publication      |                                           |
| Source link               | GAT_Reports/GAT_Report761_reduced.pdf 😭 🔂 |
| Link Description          |                                           |
| Show Link in<br>Archwilio |                                           |

Save using the green tick  $^{\odot}$ , or abandon making these changes by clicking on the red cross  $^{\odot}$ .

## Linking to media not already uploaded to the HER server:

In the 'Sources' dialogue box, navigate to the 'Source Link' field and click on the 💽 icon. The 'Upload to Selected Directory' dialogue box will appear as shown below:

| Upload to Selected Directory | • |
|------------------------------|---|
| GAT_Reports                  |   |
|                              |   |
|                              |   |
|                              |   |
|                              |   |
|                              |   |
|                              |   |
|                              | l |
| GAT_Reports                  |   |
| GAT_Report761_reduced.pdf    |   |
| Start Upload                 |   |

Select the relevant directory from the list and click on the  $\square$  icon to navigate to the location of the media you want to upload. Click on 'Start Upload' to complete the process.

**NB** – Please remember to replace any spaces in the media's file name with underscores before uploading e.g. GAT\_Report761\_compressed. Please see the *Gwynedd HER Guide to Creating PDFs* for guidance on creating PDFs for web dissemination.

## Linking to webpages using a URL:

Enter the full URL of the webpage you want to link to into the 'Source Link' field, e.g. <u>http://www.heneb.co.uk/ffestiniogcharacter/ffest.html</u>. Save using the green tick  $\heartsuit$ , or abandon making these changes by clicking on the red cross  $\bigotimes$ .